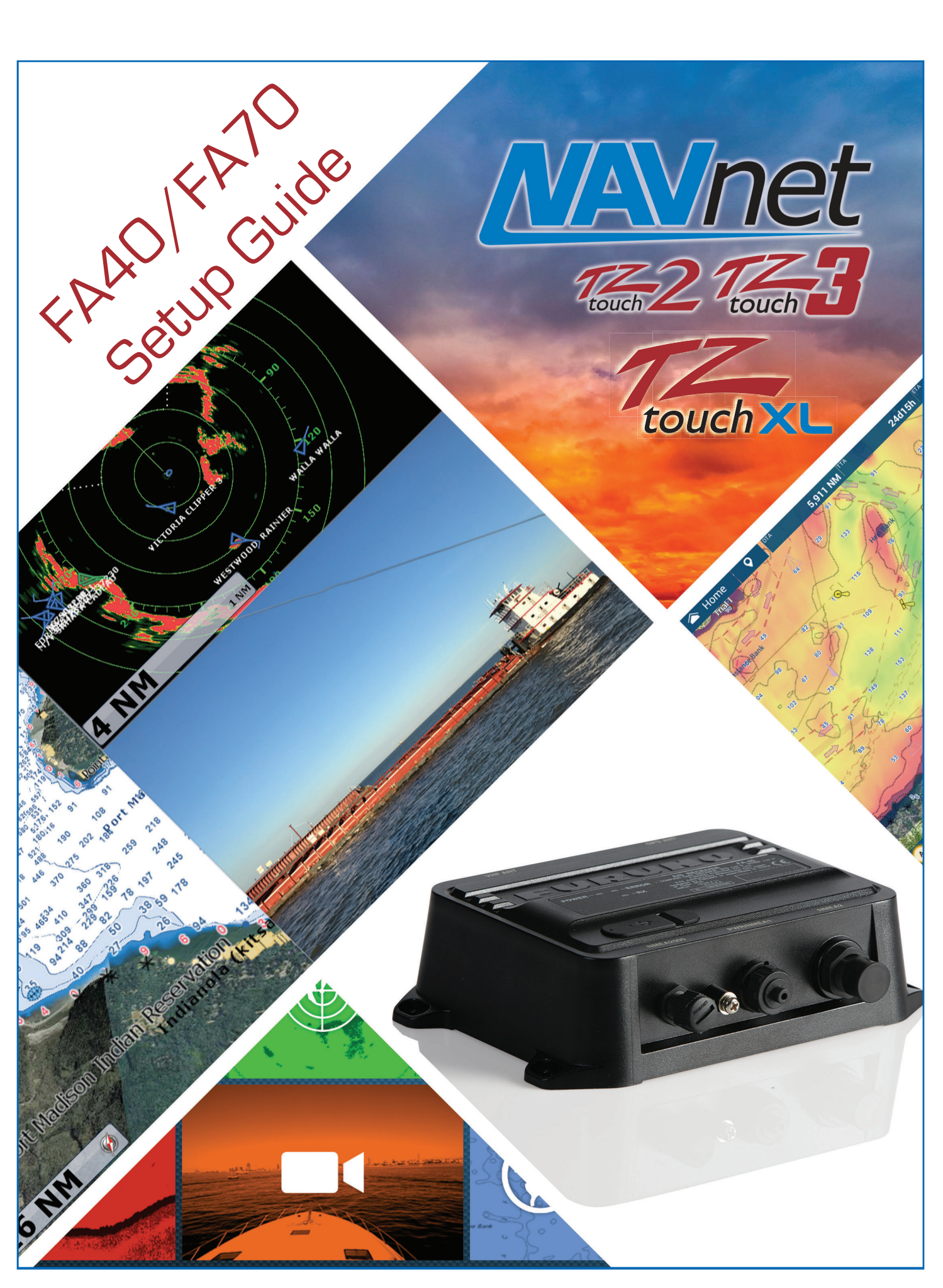

#### FURUNO

# FA40 AND FA70 SETUP VIA TZtouch2, TZtouch3, and TZtouchXL

FA40/70 can be set up by using two different methods. You can use a TZtouch2/3/XL MFD or use a PC with the FA40/70 AIS Setting Tool software. The following instructions are for setting up the FA40/70 using a Tztouch2/3/XL MFD. To set up the FA40/70 using a PC, please see separate instructions.

(TZtouchXL)

#### Select [Settings] from the Home Screen

(TZtouch2/3)

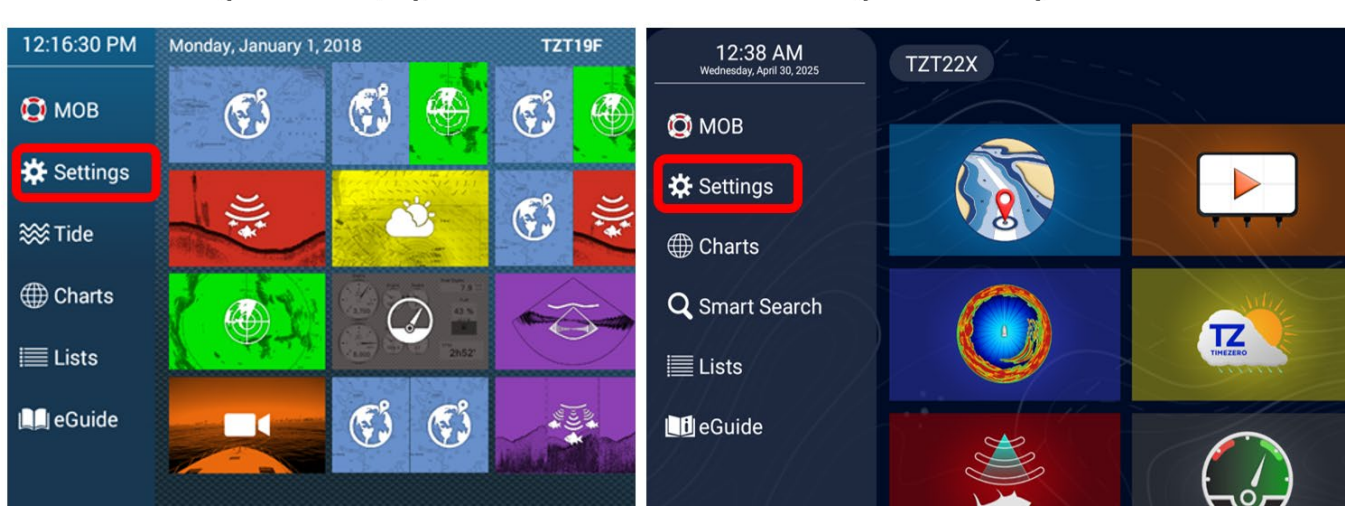

#### Select [Initial Setup]

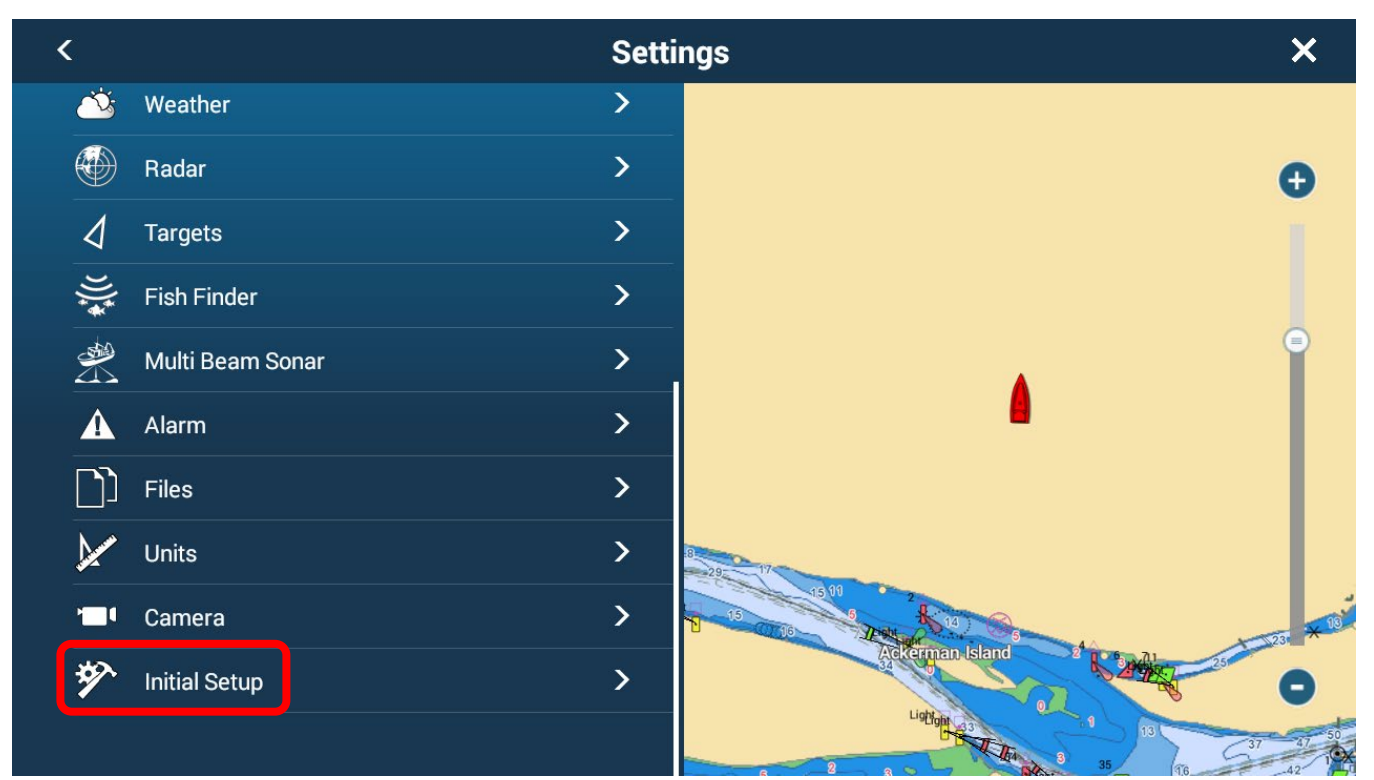

## Select [FA70] listed under NETWORK SENSOR SETUP

| <                                                                                                    | Initial S                                     | Setup                                                                                                    | ×  |
|----------------------------------------------------------------------------------------------------|-----------------------------------------------|----------------------------------------------------------------------------------------------------|----|
| Roll Offset                                                                                                    | +0.0°                                         |                                                                                                    |    |
| NETWORK SENSOR SETUP                                                                                                    |                                               |                                                                                                    | Ð  |
| Network Sensor Setup allows you to set u<br>NMEA2000 sensors (Excludes some<br>sensors). Calibrations/offsets applied in t<br>are applied to the sensor itself. I.e. value<br>or offset is output from the sensor. | up FURUNO's<br>this menu<br>after calibration |                                                                                                    | ₽  |
| SC-33                                                                                                    |                                               | •                                                                                                    |    |
| SC-33                                                                                                    |                                               |                                                                                                    |    |
| FA-70                                                                                                    |                                               |                                                                                                    | 18 |
| CALIBRATION                                                                                                    |                                               | Active states and a state of the state of the state of th | 23 |
| Heading                                                                                                    | +0.0 °                                        |                                                                                                    | Θ  |
| Speed Through Water                                                                                                    | 0 %                                           | B 90 15 16                                                                                                    | 42 |

## Select [Initial Setup]

| <               | FA-70 | ×              |
|-----------------|-------|----------------|
| Menu            |       |                |
| AIS Status      |       | SOTDMA-RX Only |
| Initial Setup   |       | >              |
| IO Setup        |       | >              |
| Own Vessel Data |       | >              |
| Alert Status    |       | >              |
| Tests           |       | >              |
| Refresh Menu    |       |                |
|                 |       |                |
|                 |       |                |

#### Select [Ship Static]

| <                      | FA-70 | ×                 |
|------------------------|-------|-------------------|
| Initial Setup          |       |                   |
| Ship Static            |       | >                 |
| TX Mode                |       | SOTDMA            |
| SART Test RX           |       | OFF •             |
| DSC Monitoring         |       | ON •              |
| Long-Range TX          |       | OFF •             |
| Silent Mode Controller |       | Hardware Switch • |
|                        |       |                   |
|                        |       |                   |
|                        |       |                   |
|                        |       |                   |

Tap on keyboard icon [ 🔤 ] and enter applicable MMSI, Ship Name, Call Sign and Cargo Type. Then select [Antenna Position (GNSS)].

| < FA-7                       | 70 ×                                  |
|------------------------------|---------------------------------------|
| Ship Static                  |                                       |
| MMSI                         |                                       |
| Ship Name                    | e e e e e e e e e e e e e e e e e e e |
| Call Sign                    |                                       |
| Ship Type                    | 3: Vessel •                           |
| Cargo Type                   | 7: Pleasure Craft •                   |
| Serial Number (Unchangeable) | 1001-0610-0062                        |
| Antenna Position (GNSS)      | >                                     |
|                              |                                       |

If you have an FA40 the Ship Static page is slightly different because it is a receiver only you will not be able to enter MMSI (**Unchangeable**).

| <                            | FA-40                    | ×     |
|------------------------------|--------------------------|-------|
| Ship Static                  |                          |       |
| MMSI (Unchangeable)          | -                        |       |
| Ship Name                    |                          |       |
| Call Sign                    |                          |       |
| Ship Type                    | 0: Not Available or No S | hip • |
| Cargo Type                   | 0: Not Available or No S | hip • |
| Serial Number (Unchangeable) | 1001-0810-               | 0001  |
| Antenna Position (GNSS)      |                          | >     |
|                              |                          |       |
|                              |                          |       |

### Select [Antenna Position (GNSS)] and set antenna position values.

Set the antenna position referring to the following figure.

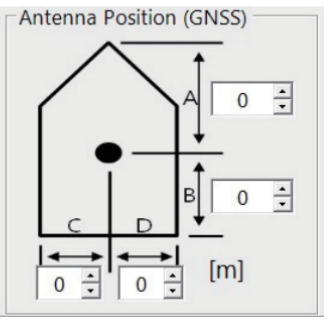

- A: Distance from bow to GPS antenna position (setting range: 0 to 511 m)
- B: Distance from stern to GPS antenna position
- (setting range: 0 to 511 m) C: Distance from port to GPS antenna position (setting range: 0 to 63 m)
- D: Distance from starboard to GPS antenna position (setting range: 0 to 63 m)

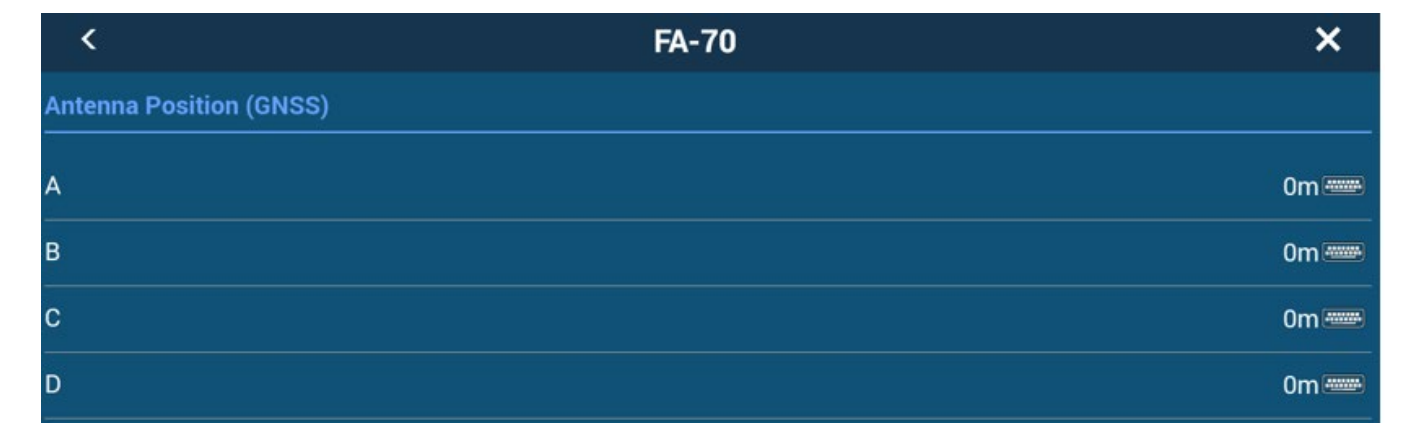